## Instruktion – hur du laddar ner SPSS från studentportalen

Du loggar in i studentportalen med ditt GUS-konto. Under <u>"Tjänster & verktyg"</u> hittar du "Programvaror" i vänstermarginalen.

| (←) → C' @     | 🛈 🔒 Göteborgs universitet                                                                             | t (SE)   https://studentportal.gu.se/e-tjanster/programvaror                                                                                                    | E 80% ···· 🛛 🏠                                                        | III\ 🗊 🔹 🚍 |  |  |
|----------------|----------------------------------------------------------------------------------------------------|----------------------------------------------------------------------------------------------------|-----------------------------------------------------------------------|------------|--|--|
|                |                                                                                                    |                                                                                                    | 💄 HANNA AUGUSTIN (medarbetare) 🗡                                      |            |  |  |
|                | GOTERORGS<br>UNIVERSITET                                                                              | NTPORTAL                                                                                                    | In English   2 Lysona   Bibliotok   GUSE<br>Sok info, personal etc. Q |            |  |  |
|                | TJÄNISTER & VERKTYG MINA STUDIER HANDLEDNING & STÖD STUDIEMILJÖ & REGLER EXAMEN & ARBETSLIV UTOMLANDS |                                                                                                    |                                                                       |            |  |  |
|                | Studentportal / Tjänster & verktyg / Programwaror                                                     |                                                                                                    |                                                                       |            |  |  |
|                | Tjänster & verktyg                                                                                    | Programvaror för studenter<br>Göteborgs universitet har via avtal med olika<br>programvarufliverkare tillgång till en mångd olika<br>programvaror och tillhörander ersurser.<br>Programvarorna får användas så länge du är student vid Göteborgs<br>universitet. | Till nedladdningstiänst »                                             |            |  |  |
|                | Canvas & GUL: lärplattformar 🔅                                                                        |                                                                                                    | för programvaror                                                      |            |  |  |
|                | E-post, kalender, dokument<br>och lagring                                                             |                                                                                                    |                                                                       |            |  |  |
|                | Grupprum, datorer och<br>studieplatser                                                                |                                                                                                    | Till programvaror för »<br>studenter med<br>funktionsnedsättning      |            |  |  |
|                | GU-kort >                                                                                             | Nedladdningstjänst för programvaror                                                                                                    |                                                                       |            |  |  |
|                | Kontaktuppgifter                                                                                      | Här kan du ladda hem de programvaror som du som student får lov<br>att använda fritt, men enbart under din studietid. Flera program till                                                                                                    |                                                                       |            |  |  |
|                | Kursplan och litteraturlista                                                                          | för personer med funktionsnedsättningar såsom dyslexi och<br>svnnedsättning.                                                                                                    |                                                                       |            |  |  |
|                | Ladoktjänster                                                                                         | Läs noga Informationssidan för den programvara du vill hämta. Där                                                                                                    | Felsökning Office365 »                                                |            |  |  |
|                | Programvaror                                                                                          | finns en hel del tips och hjälp.                                                                                                    | Få svar på de vanligaste                                              |            |  |  |
|                | Registrera dig på kurs                                                                                | Till nedladdningstjänst för programvaror                                                                                                    | Tragorna om Office365 och<br>OneNote.                                 |            |  |  |
|                | Schema                                                                                                | Behöver du hjälp med Office365 och OneNote? Här hittar du svar på<br>de vanligaste frägorna:                                                                                                    |                                                                       |            |  |  |
| download.gu.se | Skriva salstentamen                                                                                   | Felsäkninn Office365                                                                                                    |                                                                       | ¥          |  |  |

Välj sedan "Nedladdningstjänst för programvaror" och du får upp en lista med de program du kan ladda ned. Om du scrollar ned finner du **SPSS 29**. Innan du laddar ned programmet som passar din dator (Mac eller PC), läs genom informationen under "Licenskod". Här hittar du även licenskoden som du behöver när du installerar programmet.

|                                                                                                    |                    | analysera språk och texter<br>(textkorpus).                                                        |                           |
|----------------------------------------------------------------------------------------------------|--------------------|----------------------------------------------------------------------------------------------------|---------------------------|
| <ul> <li>SPSS</li> <li>SPSS 28 Mac</li> <li>SPSS 28 Windows</li> <li>SPSS 29 Mac</li> <li>SPSS 29 Windows</li> <li>SPSS Amos 28</li> <li>SPSS Amos 29</li> <li>SPSS log4j fixes</li> </ul> | Licenskod          | Statistikprogram                                                                                   | macOS<br>Windows          |
| <ul> <li>Stata/SE</li> <li>Stata/SE 17</li> <li>Stata/SE 18</li> </ul>                                                                                                    | <u>Licenskod</u>   | Statistikprogram                                                                                   | Linux<br>macOS<br>Windows |
| <ul> <li>Supernova</li> <li>Supernova 20.01</li> </ul>                                                                                                    | Internetaktivering | Förstorar, läser upp text<br>och har stöd för<br>punktskrift. Kombinerat<br>förstoringsprogram och | Windows                   |

Lycka till! Får du problem kontaktar du som student supporten via följande frågeformulär:

https://konto.gu.se/gus/supportQuestion.php?lang=1